## **REGISTRATION – STEP 1**

Note: do not use "Internet Explorer" to make your registration; use Mozilla Firefox or Google Chrome

## INSCRIÇÃO EM EVENTO - PASSO 1 Registration - step 1

Entre com o dado solicitado. O sistema irá verifícar se você já possui cadastro no Sistema de Eventos da UECE.

| Possui Cadastro*: C Sim 🖲 Não Choose "Não" |
|--------------------------------------------|
|                                            |
| Próximo Passo Next step                    |

## **REGISTRATION – STEP 2**

| Confirme seus dados pess                   | oais. Confirm your pe                                              | ersonal details                                      |                                                                 |  |
|--------------------------------------------|--------------------------------------------------------------------|------------------------------------------------------|-----------------------------------------------------------------|--|
| País de nascimento*:<br>Residência atual*: |                                                                    | Country of birth<br>Country where you currently live | Voltar e Corrigir Informações<br>Go back to correct information |  |
| Nome Completo*:                            |                                                                    | Full name                                            |                                                                 |  |
| Sexo*:                                     | Gender ("Masculino" : Male; "Feminino": Female)                    |                                                      |                                                                 |  |
| Data de Nascimento*:                       |                                                                    | Ex.: 15/10/1984 Birthdate - e.g: 15/10/1984          |                                                                 |  |
| Instituição*:                              |                                                                    | informar outra instituição                           |                                                                 |  |
| Formação*:                                 |                                                                    | See Note 1                                           |                                                                 |  |
| Perfil*:                                   | •                                                                  |                                                      | Click on "Informar outra                                        |  |
| Login*:                                    | Username                                                           | See Note 2                                           | with the name of your                                           |  |
| Senha*:                                    | Password                                                           |                                                      | academic institution (e.g:                                      |  |
| Confirma Senha*:                           | Confirm password                                                   |                                                      | University of xxxx)                                             |  |
| Endereço*:                                 |                                                                    | Address (street name)                                |                                                                 |  |
| Número*:                                   |                                                                    | Address (house number)                               |                                                                 |  |
| Complemento Endereço:                      | Additional address information (e.g. appartement N <sup>o</sup> x) |                                                      |                                                                 |  |
| Bairro*:                                   |                                                                    | Neighbourhood                                        |                                                                 |  |
| Cidade*:                                   |                                                                    | City                                                 |                                                                 |  |
| Estado/Provincia*:                         |                                                                    | Country/State                                        |                                                                 |  |
| Código Postal*:                            |                                                                    | ZIP code                                             |                                                                 |  |
| E-mail*:                                   |                                                                    |                                                      |                                                                 |  |
| Telefone Residencial:                      | Private phone number (e.g: [+55 85] 3497-6654)                     |                                                      |                                                                 |  |
| Telefone Comercial:                        | Office phone number                                                |                                                      |                                                                 |  |
| Telefone Celular:                          | Mobile phone number                                                |                                                      |                                                                 |  |
| Campos obrigatórios.                       |                                                                    |                                                      |                                                                 |  |
| Confirmar Dados Click                      | here to confirm your per                                           | sonal details                                        |                                                                 |  |

Note 1 - Educação ("Formação") – choose the right option:

\* Complete secondary education ("Ensino médio completo")

- \* Incomplete post-secondary education ("Ensino superior incompleto")
- \* Complete post-secondary education ("Ensino superior completo")
- \* Advanced profissional degree ("Especialista")

\* Master's degree ("Mestre")

\* PhD degree ("Doutor")

\* Postdoctoral degree ("Pós-doutor")

Note 2 – Position ("Perfil"):

\* For students (Undergraduate programs, Master's degree studies & doctoral studies), choose "Estudante"

\* For professionals (researcher and/or teacher), choose "Professor"

## **REGISTRATION – STEP 3**

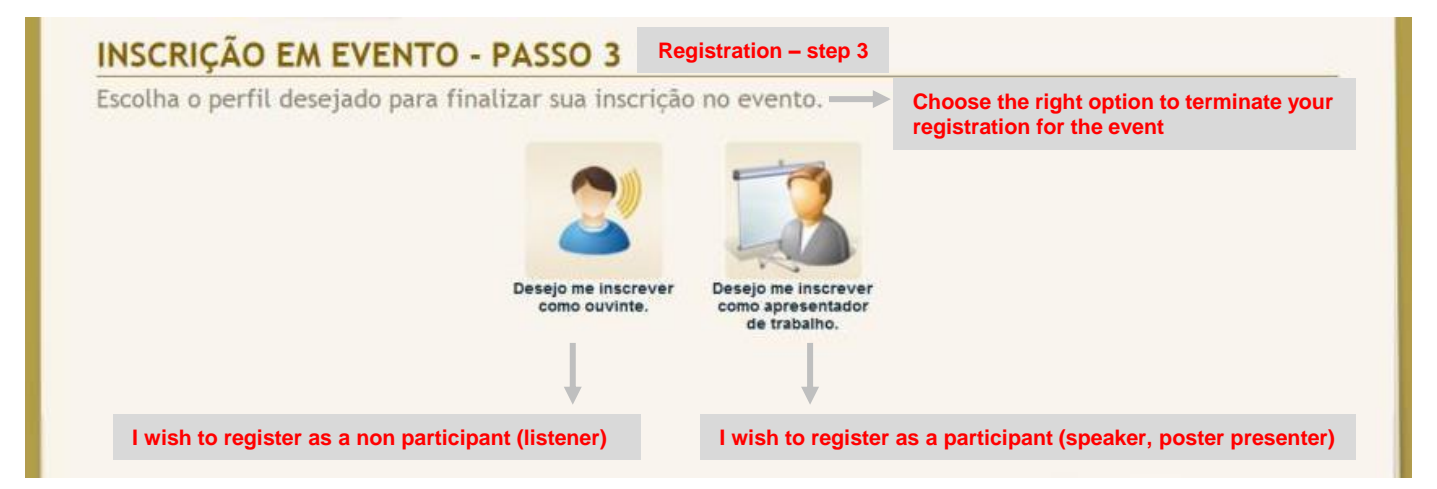